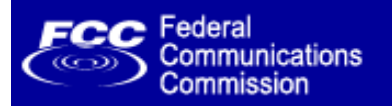

# TOWER CONSTRUCTION NOTIFICATION SYSTEM ENHANCEMENTS

March 30, 2006 1:00 PM Room 6-B516 of the Portals II Building 445 Twelfth Street, SW Washington, DC 20554

Agenda

Purpose of the Public Forum

Industry

Refer a Notification

Tribes/NHOs

Reply to Multiple Notifications

Add Detail Language

Future Add Details Link

<u>Q & A</u>

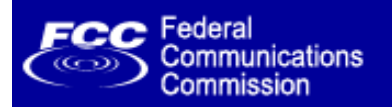

# Agenda

# • Introduction

- Presenter:
  - Dan Abeyta, Assistant Chief, Spectrum and Competition Policy Division, FCC Wireless Telecommunications Bureau

- **Purpose of the Public Forum**
- Enhancements: Overview and Demonstration
  - Industry
    - Tribes/NHOs
      - Presenter:
        - Diane Dupert, Program Analyst, Spectrum Management Resources & Technologies Division, FCC Wireless Telecommunications Bureau
- Questions and Answers

<u>Agenda</u>

Purpose of the Public Forum

**Industry** 

Refer a Notification

Tribes/NHOs

Reply to Multiple Notifications

Add Detail Language

Future Add Details Link

<u>A & Q</u>

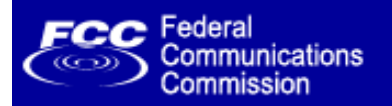

# **Purpose of the Public Forum**

Agenda

Purpose of the Public Forum

**Industry** 

Refer a Notification

Tribes/NHOs

Reply to Multiple Notifications

Add Detail Language

Future Add Details Link

<u>Q & A</u>

To continually improve our services to the Tribes/NHOs and Industry

### **To Introduce Enhancements to TCNS**

 Industry will have new options to refer a notification to the FCC for follow-up with Tribes/NHOs. This referral process includes TCNS notifications and those notifications where initial contact was made outside of TCNS.

 Tribes/NHOs will have new reply options that include responding to one or more notifications at once and preset response text. They will have a new means of accessing the option to add language specifying preferences and procedures with the ability of using preset text. They will also have improved map interface instructions.

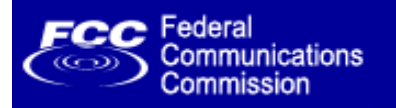

# Industry

#### Agenda

Purpose of the Public Forum

Industry

Refer a Notification

Tribes/NHOs

Reply to Multiple Notifications

Add Detail Language

Future Add Details Link

<u>A & Q</u>

# Refer a TCNS Notification to the FCC where initial contact was made through TCNS

 Refer a Notification to the FCC where initial contact was <u>not</u> made through TCNS

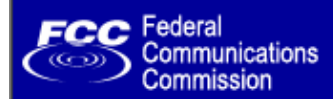

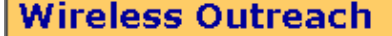

| Search  |    |
|---------|----|
| Scaren. | 60 |

Help - Advanced

Wireless Outreach Broadband Forum E911 Coordination JSU Auction Test Joint Rural Initiative McKinley High Auction

Rural VISION Program Tower Notification

WTB Home

Test

FCC > <u>WTB</u> > <u>Wireless Outreach</u> > Tower Construction Notification

#### FCC Site Map

#### **Tower Construction Notification**

The Commission is pleased to announce a newly developed Tower Construction Notification System. The Tower Construction Notification System is intended to increase communication — in the context of the review required by Section 106 of the National Historic Preservation Act (NHPA). It will also provide Tribes and Historic Preservation Officers with early notification of proposed towers in order to facilitate compliance with the Commission's rules, and streamline the review process for construction of towers and other Commission undertakings.

| Online Systems          |                                                                                                    |
|-------------------------|----------------------------------------------------------------------------------------------------|
|                         | Login if you receive FCC notifications of proposed tower construction.                                                                                           |
|                         | Notify Tribes and Historic Preservation Officers of your plans to build a tower. <b>Note:</b><br>Notification does NOT replace <u>Section 106 consultation</u> . |
| For information about : | system access or assistance please contact the FCC.                                                                                                    |

#### How the System Works

Tower construction notification allows companies to voluntarily submit notifications of proposed tower constructions to the FCC. The Commission subsequently provides this information to federally-recognized Indian Tribes, Native Hawaiian Organizations (NHOs), and State Historic Preservation Officers (SHPOs), and allows them to respond directly to the companies if they have concerns about a proposed construction.

 Select to view a list of all federally-recognized Indian Tribes, Alaska Native Villages (collectively "Tribes") and Native Hawaiian Organizations (NHOs) who have defined their geographic preferences for receiving notifications through the Tower Construction Notification System (TCNS). The City and State of the Seat of Government for the Tribes and NHOs is also listed. Please note that Tribes may have Section 106 cultural interests in other locations.

### TCNS Homepage

In the case of Tribes located in Alaska, the Commission has programmed TCNS to provide these Tribes with notifications only for towers to be located throughout the State of Alaska, unless the Tribe has specified another geographic preference. Accordingly, all Tribes located in Alaska will appear on the linked list, regardless of whether the Tribe has specified its geographic preference or the Commission has programmed the Tribe for Alaska. If you are proposing to construct a tower in Alaska, you should contact Commission staff for guidance." <u>View Tribe List</u>

# Industry accesses the system by clicking on the NOTIFY button

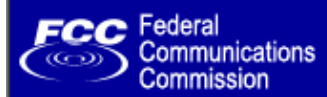

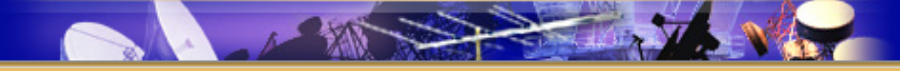

FCC Site Map

#### **Tower Construction Notification**

FCC > WTB > Tower Construction Notification

# Tower Construction Notification

| Log i | n here to do the following:                                                                                                    |
|-------|----------------------------------------------------------------------------------------------------|
| •     | <ul> <li>Submit a notification to the FCC for a proposed tower, or other antenna structure, construction. This notification will be passed on to Tribes and Historic Preservation Officers for their review and comments.</li> <li>Refer to the FCC for follow-up contact a proposed construction for which you have previously notified federally recognized Indian Tribes and Native Hawaiian Organization</li> <li>Update the status of an already submitted notification of a proposed tower or antenna structure.</li> </ul> |
|       |                                                                                                    |
|       | FRN:                                                                                                    |
|       | FRN:                                                                                                    |

# **Industry Login Screen**

**User enters their FRN and password** 

# Tower Construction Notification Notifications Home

Select a Notification ID to update its Status.

| List of Notifications |          |                  |                                 |                         |
|-----------------------|----------|------------------|---------------------------------|-------------------------|
| Notification ID       | Status   | Date Submitted   | Date Notice Sent to Tribes/NHOs | Referral                |
| [Notification ID#]    | [status] | [date submitted] | [date notice sent to entities]  |                         |
| [Notification ID#]    | [status] | [date submitted] | [date notice sent to entities]  |                         |
| [Notification ID#]    | [status] | [date submitted] | [date notice sent to entities]  |                         |
| [Notification ID#]    | [status] | [date submitted] | [date notice sent to entities]  |                         |
| [Notification ID#]    | [status] | [date submitted] | [date notice sent to entities]  | Refer this notification |
| [Notification ID#]    | [status] | [date submitted] | [date notice sent to entities]  | Refer this notification |
| [Notification ID#]    | [status] | [date submitted] | [date notice sent to entities]  | Refer this notification |
| [Notification ID#]    | [status] | [date submitted] | [date notice sent to entities]  | Refer this notification |

Refer a Notification where initial contact was not made through TCNS.

### **Industry Homepage provides the following options:**

- Submit a new notification
- Update the status of a notification
- Refer a listed notification
- Refer a notification where initial contact was not made through TCNS

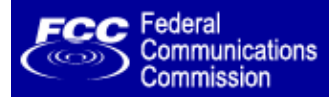

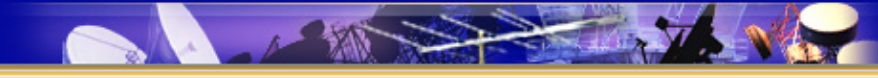

#### **Tower Construction Notification**

FCC > <u>WTB</u> > Tower Construction Notification

## Tower Construction Notification Notifications Home

#### Submit New Notification

Select a Notification ID to update its Status.

| List of Notifications |          |                  |                                 |                         |
|-----------------------|----------|------------------|---------------------------------|-------------------------|
| Notification ID       | Status   | Date Submitted   | Date Notice Sent to Tribes/NHOs | Referral                |
| [Notification ID#]    | [status] | [date submitted] | [date notice sent to entities]  |                         |
| [Notification ID#]    | [status] | [date submitted] | [date notice sent to entities]  |                         |
| [Notification ID#]    | [status] | [date submitted] | [date notice sent to entities]  |                         |
| [Notification ID#]    | [status] | [date submitted] | [date notice sent to entities]  |                         |
| [Notification ID#]    | [status] | [date submitted] | [date notice sent to entities]  | Refer this notification |
| [Notification ID#]    | [status] | [date submitted] | [date notice sent to entities]  | Refer this notification |
| [Notification ID#]    | [status] | [date submitted] | [date notice sent to entities]  | Refer this notification |
| [Notification ID#]    | [status] | [date submitted] | [date notice sent to entities]  | Refer this notification |
|                       |          |                  |                                 |                         |

Refer a Notification where initial contact was not made through TCNS.

# Choosing to <u>Refer this notification</u> where initial contact <u>was</u> made through TCNS

#### Tower Construction Notification Refer a Notification

Notifications Home

|     |                                                                                      | vere initially notified of this proposed tower construction.                                                                                                    |
|-----|--------------------------------------------------------------------------------------|----------------------------------------------------------------------------------------------------|
| Sel | ect the Tribes/NHOs wh                                                               | o have not responded                                                                                                    |
|     | Tribe/NHO Name                                                                       | Comment                                                                                                    |
|     | [Tribe/NHO Name]                                                                     | This Tribe/NHO has indicated that no response means they have no<br>interest.                                                                                                    |
|     | [Tribe/NHO Name]                                                                     |                                                                                                    |
|     | [Tribe/NHO Name]                                                                     | This Tribe/NHO has not set their geographic preferences on TCNS.                                                                                                    |
|     | [Tribe/NHO Name]                                                                     |                                                                                                    |
|     | [Tribe/NHO Name]                                                                     | This Tribe/NHO has indicated that no response means they have no interest.                                                                                                    |
|     | [Tribe/NHO Name]                                                                     | This Tribe/NHO submitted a response to your notification through TCNS.                                                                                                    |
|     | [Tribe/NHO Name]                                                                     |                                                                                                    |
|     | [Tribe/NHO Name]                                                                     |                                                                                                    |
| Sec | Provide the date of your s<br>this proposed tower or ant<br>Tribes/NHOs, you must su | econd contact attempting to obtain a response from Indian Tribes/NHOs about<br>enna. If you made your second contact attempts on different dates for differen<br>bmit a separate referral for each second contact date. |

# Refer a Notification Page (when contact <u>was</u> made through TCNS)

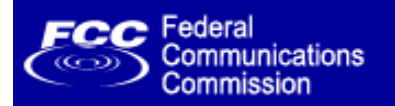

# **Refer a Notification Page**

 The system will list all Tribes/NHOs sent this notification via email and/or letter from TCNS.

<u>Agenda</u>

Purpose of the Public Forum

Industry

Refer a Notification

Tribes/NHOs

Reply to Multiple Notifications

Add Detail Language

Future Add Details Link

<u>A & Q</u>

- The system will specifically identify the following:
  - Tribes/NHOs who have additional details indicating that no response means they have no interest.

• Tribes/NHOs who have not set geographical areas of interest on TCNS.

• Tribes/NHOs who have responded via TCNS. (The user will be able to view the reply.)

- The system will not permit the user to select a Tribe/NHO that has indicated that no response means it has no interest or who has replied to a notification using TCNS.
- The user will be requested to provide the Second Contact Date in their attempt to obtain a response from the Tribes/NHOs.

| Notification Information                         |                                                                 |
|--------------------------------------------------|-----------------------------------------------------------------|
| Notification ID Number:                          | [Date]                                                          |
| Notification Referred Date:                      | [Date]                                                          |
| Initial Contact Date:                            | [Date]                                                          |
| Second Contact Date:                             | [Date]                                                          |
| Notifier Information                             |                                                                 |
| Tower Owner Name:                                | [First Name] [MI] [Last Name] [Suffix]                          |
| Tower Owner Entity:                              | [Name]                                                          |
| Consultant Name:                                 | [Name]                                                          |
| PO Box:                                          | [PO Box]                                                        |
| Address:                                         | [Address]                                                       |
|                                                  | [Address]                                                       |
| City:                                            | [City]                                                          |
| State:                                           | [State]                                                         |
| Zip Code:                                        | [Zip Code]                                                      |
| Phone:                                           | [Phone Number]                                                  |
| Email:                                           | [Email Address]                                                 |
| Structure Data                                   |                                                                 |
| Structure Type:                                  | [Type]                                                          |
| NAD83 Latititude:                                | [##]°[##]'[####]"[##]                                           |
| NAD83 Longitude:                                 | [##]°[##]'[####]"[##]                                           |
| Address or Geographical<br>Location Description: | [Description]                                                   |
| City:                                            | [City]                                                          |
| State:                                           | [State]                                                         |
| County:                                          | [County]                                                        |
| Ground Elevation:                                | [###] meters                                                    |
| Support Structure Height:                        | [###] meters above ground level                                 |
| Overall Structure Height:                        | [###] meters above ground level                                 |
| Overall Height Above<br>Mean Sea Level:          | [###] meters                                                    |
| Selected Tribes/NHOs                             |                                                                 |
| [Tribe/NHO Name], [Tribe/N                       | NHO Name], [Tribe/NHO Name], [Tribe/NHO Name], [Tribe/NHO Name] |
| CANCEL                                           | EDIT REFERRAL SUBMIT REFERRAL                                   |
|                                                  |                                                                 |

The Referral Summary Page allows the user to review the information provided in the original notification and their referral. They can go back and edit the Selected Tribes/NHOs or the Second Contact Date provided or continue to complete the submission of the referral.

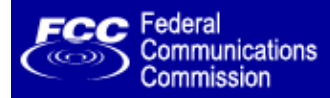

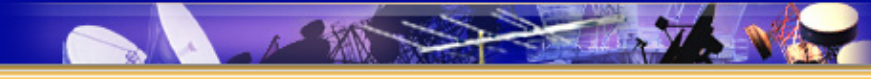

**Tower Construction Notification** 

FCC > <u>WTB</u> > Tower Construction Notification

#### Tower Construction Notification Refer a Notification Confirmation

Notifications Home

Your referral of a Notification ID number [######] has been successfully submitted to the FCC. The date of this referral is [Date]. Please print out this page for your records. A confirmation of this submitted referral will also be emailed to the email address specified in your submission.

| ASR Help           | ASR License Glossary - FAQ - Online Help - Documentation - Technical Support                  |
|--------------------|-----------------------------------------------------------------------------------------------|
| ASR Online Systems | TOWAIR- CORES/ASR Registration - ASR Online Filing - Application Search - Registration Search |
| About ASR          | Privacy Statement - About ASR - ASR Home                                                      |

Federal Communications Commission 445 12th Street SW Washington, DC 20554 More FCC Contact Information... Phone: 1-888-CALL-FCC (1-888-225-5322) TTY: 1-888-TELL-FCC (1-888-835-5322) Fax: 1-866-418-0232 E-Mail: <u>fccinfo@fcc.gov</u> - Web Policies & Privacy Statement

FCC Site Map

- Required Browser Plug-ins
- Customer Service Standards
- Freedom of Information Act

The Referral Confirmation Page. The system acknowledges successful receipt of the referral.

An email confirmation will also be sent by the system that includes all of the referral information as displayed on the previous summary page.

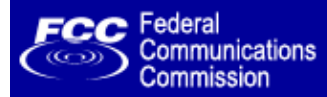

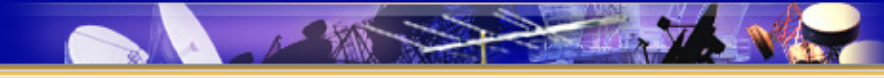

#### **Tower Construction Notification**

FCC > WTB > Tower Construction Notification

#### Tower Construction Notification Notifications Home

#### Submit New Notification

Select a Notification ID to update its Status.

| List of Notifications |          |                  |                                 |                         |
|-----------------------|----------|------------------|---------------------------------|-------------------------|
| Notification ID       | Status   | Date Submitted   | Date Notice Sent to Tribes/NHOs | Referral                |
| [Notification ID#]    | [status] | [date submitted] | [date notice sent to entities]  |                         |
| [Notification ID#]    | [status] | [date submitted] | [date notice sent to entities]  |                         |
| [Notification ID#]    | [status] | [date submitted] | [date notice sent to entities]  |                         |
| [Notification ID#]    | [status] | [date submitted] | [date notice sent to entities]  |                         |
| [Notification ID#]    | [status] | [date submitted] | [date notice sent to entities]  | Refer this notification |
| [Notification ID#]    | [status] | [date submitted] | [date notice sent to entities]  | Refer this notification |
| [Notification ID#]    | [status] | [date submitted] | [date notice sent to entities]  | Refer this notification |
| [Notification ID#]    | [status] | [date submitted] | [date notice sent to entities]  | Refer this notification |

Refer a Notification where initial contact was not made through TCNS.

# Choosing to <u>Refer a Notification</u> where initial contact was <u>not</u> made through TCNS

#### Tower Construction Notification Refer a Notification

#### Notifications Home

This page requests contact information for the individual or entity referring a proposed tower construction where initial contact was not made through the Tower Construction Notification System. Click on 'Continue' to go to the next page to provide details of the proposed antenna structure.

| This structure is be | ing proposed by (all fields required) |  |  |
|----------------------|---------------------------------------|--|--|
|                      | Enter Individual OR Entity Name       |  |  |
| Tower Owner Name:    | First MI Last Suffix                  |  |  |
| Tower Owner Entity:  |                                       |  |  |
| Consultant Name:     | First MI Last Suffix                  |  |  |
| PO Box:              |                                       |  |  |
| Street Address:      |                                       |  |  |
|                      |                                       |  |  |
| City:                |                                       |  |  |
| State:               |                                       |  |  |
| Zip Code:            |                                       |  |  |
| Phone:               |                                       |  |  |
| Email:               |                                       |  |  |
| Add Attachments      |                                       |  |  |
|                      |                                       |  |  |

Industry will be requested to provide contact information

OMB #3060-0139

#### Tower Construction Notification Refer a Notification

Notifications Home

Click on 'Continue' to go to the next page to continue the referral process.

| Proposed structure dat                                      | a                                                                                                    |
|-------------------------------------------------------------|----------------------------------------------------------------------------------------------------|
| NOTE: For a notification th<br>includes details of the cons | at proposes a collocation on an existing tower, provide an attachment which<br>truction involved in this project. |
| Structure Type:                                             |                                                                                                    |
| NAD83 Latititude:                                           | ○ · N(+) ▼                                                                                                    |
| NAD83 Longitude:                                            | ○ ' W(+) ▼                                                                                                    |
| Address or Geographical<br>Location Description:            |                                                                                                    |
| City:                                                       |                                                                                                    |
| State:                                                      |                                                                                                    |
| Ground Elevation:                                           | Meters                                                                                                    |
| Support Structure Height:                                   | Meters                                                                                                    |
| Overall Structure Height:                                   | Meters                                                                                                    |
| Overall Height Above<br>Mean Sea Level:                     | Meters                                                                                                    |
| Add Attachments                                             |                                                                                                    |
| <b>▲ BACK</b>                                               |                                                                                                    |

Industry is requested to provide structure and site data.

They can also add attachments to this request.

| Refer | Notific | ation |
|-------|---------|-------|
|-------|---------|-------|

[Notification ID]

[Proposed Tower Location]

Your proposed location is within the geographical preferences of the Tribes/NHOs listed below.

#### Select the Tribes/NHOs who have not responded

|                    | Tribe/NHO Name                                                                                                    | Comment                                                                    |  |  |
|--------------------|----------------------------------------------------------------------------------------------------|----------------------------------------------------------------------------|--|--|
|                    | [tribe/nho name]                                                                                                    | This Tribe/NHO has indicated that no response means they have no interest. |  |  |
|                    | [tribe/nho name]                                                                                                    |                                                                            |  |  |
|                    | [tribe/nho name] This Tribe/NHO has not set their geographic preferences on TCNS.                                                                                                    |                                                                            |  |  |
|                    | 🗌 [tribe/nho name]                                                                                                    |                                                                            |  |  |
|                    | [tribe/nho name]                                                                                                    | This Tribe/NHO has indicated that no response means they have no interest. |  |  |
|                    | [tribe/nho name]                                                                                                    |                                                                            |  |  |
|                    | [tribe/nho name]                                                                                                    |                                                                            |  |  |
|                    |                                                                                                    |                                                                            |  |  |
| First Contact Date |                                                                                                    |                                                                            |  |  |
|                    | Provide the date of your first contact attempting to obtain a response from Indian Tribes/NHOs<br>about this proposed tower or antenna. If you made your first contact attempts on different dates<br>for different Tribes/NHOs, you must submit a separate referral for each first contact date. |                                                                            |  |  |

(mmddccyy)

#### Second Contact Date

Provide the date of your second contact attempting to obtain a response from Indian Tribes/NHOs about this proposed tower or antenna. If you made your second contact attempts on different dates for different Tribes/NHOs, you must submit a separate referral for each second contact date.

(mmddccyy)

CONTINUE

# Refer a Notification Page (when contact has <u>not</u> been made through TCNS)

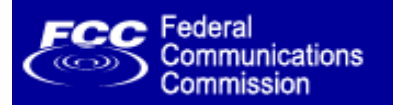

# **Refer a Notification Page**

The system will assign a unique Notification ID Number to this request.

Agenda

Purpose of the Public Forum

**Industry** 

Refer a Notification

Tribes/NHOs

Reply to Multiple Notifications

Add Detail Language

Future Add Details Link

<u>A & Q</u>

The system will determine and list the Tribes/NHOs where the proposed location lies within the geographical areas of interest they have defined in TCNS and will specifically identify:

- •Tribes/NHOs who have additional details indicating that no response means they have no interest.
- •Tribes/NHOs who have not set geographical areas of interest on TCNS.
- The system will not permit the user to select a Tribe/NHO that has indicated that no response means it has no interest.
- The user will be requested to provide the First and Second Contact Dates for their attempts to obtain a response from the Tribes/NHOs.

| Notification Information                         |                                                                 |
|--------------------------------------------------|-----------------------------------------------------------------|
| Notification ID Number:                          | [Date]                                                          |
| Notification Referred Date:                      | [Date]                                                          |
| Initial Contact Date:                            | [Date]                                                          |
| Second Contact Date:                             | [Date]                                                          |
| Notifier Information                             |                                                                 |
| Tower Owner Name:                                | [First Name] [MI] [Last Name] [Suffix]                          |
| Tower Owner Entity:                              | [Name]                                                          |
| Consultant Name:                                 | [Name]                                                          |
| PO Box:                                          | [PO Box]                                                        |
| Address:                                         | [Address]                                                       |
|                                                  | [Address]                                                       |
| City:                                            | [City]                                                          |
| State:                                           | [State]                                                         |
| Zip Code:                                        | [Zip Code]                                                      |
| Phone:                                           | [Phone Number]                                                  |
| Email:                                           | [Email Address]                                                 |
| Structure Data                                   |                                                                 |
| Structure Type:                                  | [Type]                                                          |
| NAD83 Latititude:                                | [##]°[##]'[####]"[##]                                           |
| NAD83 Longitude:                                 | [##]°[##]'[####]"[##]                                           |
| Address or Geographical<br>Location Description: | [Description]                                                   |
| City:                                            | [City]                                                          |
| State:                                           | [State]                                                         |
| County:                                          | [County]                                                        |
| Ground Elevation:                                | [###] meters                                                    |
| Support Structure Height:                        | [###] meters above ground level                                 |
| Overall Structure Height:                        | [###] meters above ground level                                 |
| Overall Height Above<br>Mean Sea Level:          | [###] meters                                                    |
| Selected Tribes/NHOs                             |                                                                 |
| [Tribe/NHO Name], [Tribe/N                       | IHO Name], [Tribe/NHO Name], [Tribe/NHO Name], [Tribe/NHO Name] |
| CANCEL                                           | EDIT REFERRAL SUBMIT REFERRA                                    |

The Referral Summary Page allows the user to review the information provided in their request. They can go back and edit any of the information or continue to complete the submission of the referral.

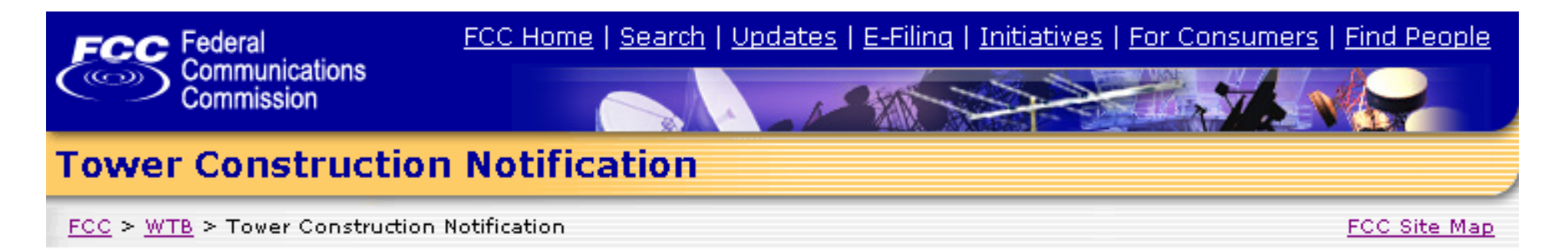

#### Tower Construction Notification Refer a Notification Confirmation

#### Notifications Home

Your referral of a notification for a proposed tower construction has been successfully submitted to the FCC. The system has assigned Notification ID number [######] to this notification where initial contact was not made through TCNS. The date for this referral is [date]. Please print out this page for your records. A confirmation of this submitted referral will also be emailed to the email address specified in your submission.

The Referral Confirmation Page. The system acknowledges successful receipt of the referral.

An email confirmation will also be sent by the system that includes all of the referral information as displayed on the previous summary page.

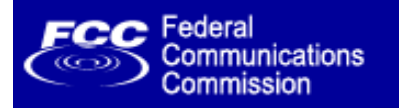

# **Tribes/NHOs**

#### <u>Agenda</u>

Purpose of the Public Forum

Industry

Refer a Notification

Tribes/NHOs

Reply to Multiple Notifications

Add Detail Language

Future Add Details Link

<u>Q & A</u>

# Reply to Multiple Notifications

# Add Detail Language

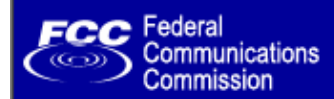

FCC Site Map

#### Wireless Outreach

| Search: |    |
|---------|----|
|         | GC |

Help - Advanced

#### WTB Home

Wireless Outreach Broadband Forum

E911 Coordination

JSU Auction Test

Joint Rural Initiative

McKinley High Auction

Test

Rural VISION Program

Tower Notification

FCC > <u>WTB</u> > <u>Wireless Outreach</u> > Tower Construction Notification

#### **Tower Construction Notification**

The Commission is pleased to announce a newly developed Tower Construction Notification System. The Tower Construction Notification System is intended to increase communication — in the context of the review required by Section 106 of the National Historic Preservation Act (NHPA). It will also provide Tribes and Historic Preservation Officers with early notification of proposed towers in order to facilitate compliance with the Commission's rules, and streamline the review process for construction of towers and other Commission undertakings.

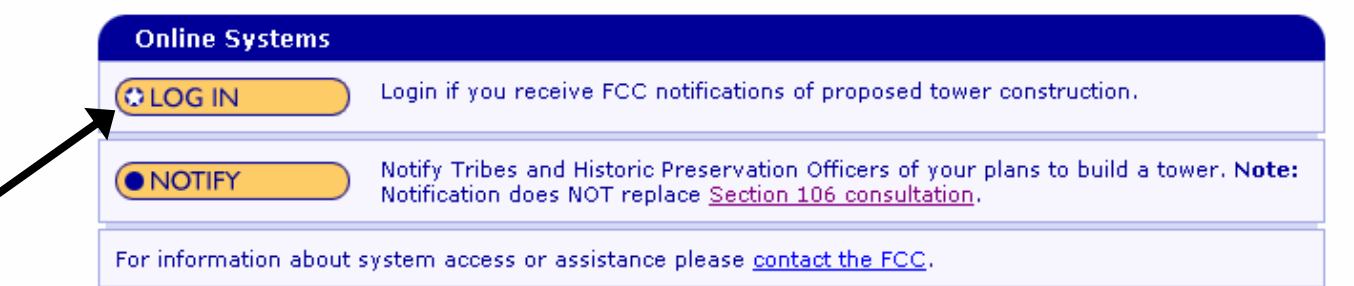

#### How the System Works

Tower construction notification allows companies to voluntarily submit notifications of proposed tower constructions to the FCC. The Commission subsequently provides this information to federally-recognized Indian Tribes, Native Hawaiian Organizations (NHOs), and State Historic Preservation Officers (SHPOs), and allows them to respond directly to the companies if they have concerns about a proposed construction.

 Select to view a list of all federally-recognized Indian Tribes, Alaska Native Villages (collectively "Tribes") and Native Hawaiian Organizations (NHOs) who have defined their geographic preferences for receiving notifications through the Tower Construction Notification System (TCNS). The City and State of the Seat of Government for the Tribes and NHOs is also listed. Please note that Tribes may have Section 106 cultural interests in other locations.

### TCNS Homepage

In the case of Tribes located in Alaska, the Commission has programmed TCNS to provide these Tribes with notifications only for towers to be located throughout the State of Alaska, unless the Tribe has specified another geographic preference. Accordingly, all Tribes located in Alaska will appear on the linked list, regardless of whether the Tribe has specified its geographic preference or the Commission has programmed the Tribe for Alaska. If you are proposing to construct a tower in Alaska, you should contact Commission staff for guidance." View Tribe List

### Tribes/NHOs access the system by clicking on the LOG IN button

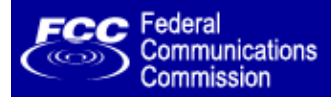

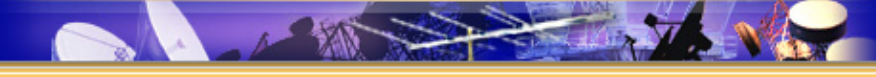

#### **Tower Construction Notification**

FCC > WTB > Tower Construction Notification

FCC Site Map

#### Tower Construction Notification Login for Tribes/NHOs and Historic Preservation Officers

| Login for Tribes/NHOs and Historic Preservation Officers                                                                                                    |
|----------------------------------------------------------------------------------------------------|
| Log in here to do the following:                                                                                                    |
| <ul> <li>Reply to proposed tower or antenna structure notifications</li> <li>Search for proposed tower or antenna structure notifications</li> <li>Update your contact information and preferences for receiving notifications</li> </ul> |
| FRN:                                                                                                    |
| Password:                                                                                                    |
| If you would like to receive notifications, please <u>contact the FCC</u> .                                                                                                    |

| ASR Help           | ASR License Glossary - FAQ - Online Help - Documentation - Technical Support                  |  |
|--------------------|-----------------------------------------------------------------------------------------------|--|
| ASR Online Systems | TOWAIR- CORES/ASR Registration - ASR Online Filing - Application Search - Registration Search |  |
| About ASR          | Privacy Statement - About ASR - ASR Home                                                      |  |

# **Tribes/NHOs Login Screen**

**User enters their assigned TCNS FRN and password** 

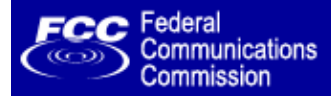

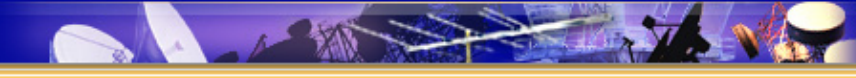

#### **Tower Construction Notification**

FCC > <u>WTB</u> > Tower Construction Notification

Logged In: [Name] (Log Out)

#### Tower Construction Notification Options for Tribes/NHOs and Historic Preservation Officers

#### Notifications Home

You may choose to do any of the following.

| User Options                                                                                                    |  |  |  |
|----------------------------------------------------------------------------------------------------|--|--|--|
| Reply — Reply to proposed tower or antenna structure notifications                                                                                |  |  |  |
| Search — Search for proposed tower or antenna structure notifications                                                                             |  |  |  |
| Update Contact Information                                                                                                    |  |  |  |
| Update Notification Preferences — specify how you wish to receive notifications from the FCC                                                      |  |  |  |
| Add Details — Add or edit language regarding your preferences and procedures to be sent to all applicants whose notifications are referred to you |  |  |  |
| <b>Choose Area(s)</b> — specify the area(s) for which you wish to receive notifications                                                           |  |  |  |
| <ul> <li>Graphical interface (map)</li> <li>Standard interface</li> </ul>                                                                         |  |  |  |

# **The Tribes/NHOs User Options Page**

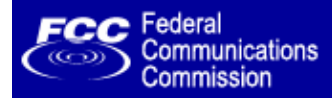

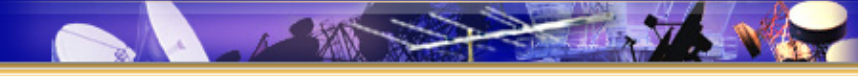

#### **Tower Construction Notification**

FCC > <u>WTB</u> > Tower Construction Notification

Logged In: [Name] (Log Out)

#### Tower Construction Notification Options for Tribes/NHOs and Historic Preservation Officers

#### Notifications Home

You may choose to do any of the following.

 User Options

 Reply – Reply to proposed tower or antenna structure notifications

 Search – Search for proposed tower or antenna structure notifications

 Update Contact Information

 Update Notification Preferences – specify how you wish to receive notifications from the FCC

 Add Details – Add or edit language regarding your preferences and procedures to be sent to all applicants whose notifications are referred to you

 Choose Area(s) – specify the area(s) for which you wish to receive notifications

 Standard interface (map)

## Choosing to use the <u>Reply</u> option

#### Notifications Received

This page displays all the outstanding notifications to your Tribe/NHO in TCNS (you may have to scroll down to see all the notifications). If you wish to send a single response (for example, no interest) for all of these outstanding notifications, click the Select All link then click Reply. If you wish to send the same response for some but not all notifications, click on the boxes next to all notifications receiving the same response, then click reply. If you wish to send different responses for different notifications, you must return to this screen separately for each type of response. If you change your mind before clicking Reply, you may click the Reset link to start over, or you may click on a single checked box to unselect a specific site.

You may click on the Notification ID to view additional details about a particular site.

| Select All | Reset |
|------------|-------|
|------------|-------|

|   | Notification ID    | Notification Date   | Proposed Location   | Builder Name   |
|---|--------------------|---------------------|---------------------|----------------|
| 5 | [Notification ID#] | [notification date] | [proposed location] | [Builder Name] |
|   | [Notification ID#] | [notification date] | [proposed location] | [Builder Name] |
|   | [Notification ID#] | [notification date] | [proposed location] | [Builder Name] |
|   | [Notification ID#] | [notification date] | [proposed location] | [Builder Name] |
|   | [Notification ID#] | [notification date] | [proposed location] | [Builder Name] |
|   | [Notification ID#] | [notification date] | [proposed location] | [Builder Name] |
|   | [Notification ID#] | [notification date] | [proposed location] | [Builder Name] |
|   | [Notification ID#] | [notification date] | [proposed location] | [Builder Name] |
|   | '                  |                     |                     |                |
|   |                    |                     | REPLY               |                |

The system will display the notifications that were sent to the Tribes/NHOs in their Weekly Notice of Proposed Tower Constructions that they have not yet replied to via TCNS.

The Notification ID # is a hyperlink to the notification details.

| Notification Informatio                          | n                                      | REPLY TO NOTIFICATION |  |
|--------------------------------------------------|----------------------------------------|-----------------------|--|
| Notification Status                              | [Status]                               |                       |  |
| FCC Email/Letter Notificati                      | ons Sent: [Date]                       |                       |  |
| Notification Submitted:                          | [Date]                                 |                       |  |
| Comments Received                                |                                        |                       |  |
| Notifier Information                             |                                        |                       |  |
| Tower Owner Individual:                          | [First Name] [MI] [Last Name] [Suffix] |                       |  |
| Tower Owner Entity:                              | [Name]                                 |                       |  |
| Consultant:                                      | [Name]                                 |                       |  |
| PO Box:                                          | [PO Box]                               |                       |  |
| Address:                                         | [Address]                              |                       |  |
|                                                  | [Address]                              |                       |  |
| City:                                            | [City]                                 |                       |  |
| State:                                           | [State]                                |                       |  |
| Zip Code:                                        | [Zip Code]                             |                       |  |
| Phone:                                           | [Phone]                                |                       |  |
| Email:                                           | [Email]                                |                       |  |
| Structure Data                                   |                                        |                       |  |
| Structure Type:                                  | [Туре]                                 |                       |  |
| NAD83 Latititude:                                | [##] ° [##] ' [####] " [##]            |                       |  |
| NAD83 Longitude:                                 | [##]°[##]'[####]"[##]                  |                       |  |
| Address or Geographical<br>Location Description: | [Description]                          |                       |  |
| City:                                            | [City]                                 |                       |  |
| State:                                           | [State]                                |                       |  |
| County:                                          | [County]                               |                       |  |
| Ground Elevation:                                | [###] meters                           |                       |  |
| Support Structure Height:                        | [###] meters above ground level        |                       |  |
| Overall Structure Height:                        | [###] meters above ground level        |                       |  |
| Overall Height<br>Above Mean Sea Level:          | [###] meters above mean sea level      |                       |  |
| Attachments                                      |                                        |                       |  |
| There are [##] attachmer                         | ts associated with this notification   | View Attachmen        |  |
| Notice to Individuals                            |                                        |                       |  |
|                                                  |                                        | REPLY TO NOTIFICATION |  |

The Notification Details page in TCNS is displayed to the Tribes/NHOs user. They can access and view any attachments submitted with the notification on this page.

#### Tower Construction Notification Reply to Notifications

#### User Options

#### **Notifications Received**

This page displays all the outstanding notifications to your Tribe/NHO in TCNS (you may have to scroll down to see all the notifications). If you wish to send a single response (for example, no interest) for all of these outstanding notifications, click the Select All link then click Reply. If you wish to send the same response for some but not all notifications, click on the boxes next to all notifications receiving the same response, then click reply. If you wish to send different responses for different notifications, you must return to this screen separately for each type of response. If you change your mind before clicking Reply, you may click the Reset link to start over, or you may click on a single checked box to unselect a specific site.

You may click on the Notification ID to view additional details about a particular site.

#### Select All | Reset

|   | Notification ID                 | Notification Date   | Proposed Location   | Builder Name   |
|---|---------------------------------|---------------------|---------------------|----------------|
| ☑ | [Notification ID#]              | [notification date] | [proposed location] | [Builder Name] |
|   | [Notification ID#]              | [notification date] | [proposed location] | [Builder Name] |
|   | [Notification ID#]              | [notification date] | [proposed location] | [Builder Name] |
|   | [Notification ID#]              | [notification date] | [proposed location] | [Builder Name] |
|   | [Notification ID#]              | [notification date] | [proposed location] | [Builder Name] |
|   | [Notification ID#]              | [notification date] | [proposed location] | [Builder Name] |
|   | [Notification ID#]              | [notification date] | [proposed location] | [Builder Name] |
| ☑ | [Notification ID#]              | [notification date] | [proposed location] | [Builder Name] |
|   |                                 |                     |                     |                |
|   | REPLY TO SELECTED NOTIFICATIONS |                     |                     |                |

The Reply to Notifications Page allows Tribes/NHOs to select multiple notifications to reply to at one time with the same reply text.

| Reply Options                                                                                                    |                                                                |
|----------------------------------------------------------------------------------------------------|----------------------------------------------------------------|
| The text you select below will be sent to the tower builder/consultant for all of the Notif<br>selected on the previous page. You may select one of the pre-set responses, or you m<br>Pre-Set Response and compose your own response. You may also use Compose Your<br>add your own language to one of the pre-set responses. | ication ID Numbers<br>ay click on Select No<br>Own Response to |
| Select a Pre-set Response                                                                                                    |                                                                |
| O We have no interest in this site(s). However, if the Applicant discovers archaeolog<br>resources during construction, the Applicant should immediately stop construction<br>and the Tribe, pursuant to 47 C.F.R Sec. 1.1312 of the Commission's rules.                                                                       | jical remains or<br>and notify the FCC                         |
| O We have an interest in this site(s) and would like the applicant to contact us.                                                                                                    |                                                                |
| Contact Name:                                                                                                    |                                                                |
| Contact Bhone:                                                                                                    |                                                                |
| O Select no pre-set responses.                                                                                                    |                                                                |
| Lompose tour uwn kesponse                                                                                                    |                                                                |
| ×.                                                                                                    |                                                                |
| Copy Options                                                                                                    |                                                                |
| Send an informational copy of this message to the FCC                                                                                                    |                                                                |
| Send a copy of this message to yourself. It will be sent to your email address we                                                                                                    | e have on file.                                                |
| CANCEL                                                                                                    |                                                                |
|                                                                                                    |                                                                |

Tribes/NHOs may choose one of the pre-set responses or compose their own reply. They can also choose a pre-set response and add their own language.

They will also continue to have the reply copy options

- Send a copy of their reply to their email address
- Send a copy of their reply to the FCC TCNS email box

| " to complete the Repl                                                                                                    | y process.                                                                                                    |                                                                                                    |  |  |
|----------------------------------------------------------------------------------------------------|----------------------------------------------------------------------------------------------------|----------------------------------------------------------------------------------------------------|--|--|
| sent in response to t                                                                                                    | the following notificat                                                                                                    | ions:                                                                                                    |  |  |
| [notification date]                                                                                                    | [proposed location]                                                                                                    | [Builder Name]                                                                                                    |  |  |
| [notification date]                                                                                                    | [proposed location]                                                                                                    | [Builder Name]                                                                                                    |  |  |
| [notification date]                                                                                                    | [proposed location]                                                                                                    | [Builder Name]                                                                                                    |  |  |
| ollowing Pre-set Re                                                                                                    | sponse                                                                                                    |                                                                                                    |  |  |
| We have no interest in this site(s). However, if the Applicant discovers archaeological remains or<br>resources during construction, the Applicant should immediately stop construction and notify the FCC<br>and the Tribe, pursuant to 47 C.F.R Sec. 1.1312 of the Commission's rules.<br>We have an interest in this site(s) and would like the applicant to contact us.<br>Contact Name: [contact name]<br>Contact Phone: [contact phone number] |                                                                                                    |                                                                                                    |  |  |
| You Provided the Following Reply Message                                                                                                    |                                                                                                    |                                                                                                    |  |  |
| Please be advised that we have no interest in said project, nor do we have any objections to same.<br>We would however like to be notified immediately in case of any inadvertent discoveries. Thank you.                                                                                                    |                                                                                                    |                                                                                                    |  |  |
| Your Selected Copy Options                                                                                                    |                                                                                                    |                                                                                                    |  |  |
| Send an informational copy of this message to the FCC                                                                                                    |                                                                                                    |                                                                                                    |  |  |
| Send a copy of this message to yourself. It will be sent to your email address we have on file.                                                                                                    |                                                                                                    |                                                                                                    |  |  |
|                                                                                                    |                                                                                                    |                                                                                                    |  |  |
|                                                                                                    | " to complete the Repl<br>sent in response to a<br>[notification date]<br>[notification date]<br>[notification date]<br>ollowing Pre-set Res<br>in this site(s). However<br>struction, the Applicant<br>in this site(s) and would<br>[contact name]<br>[contact name]<br>[contact phone numb<br>following Reply Mess<br>hat we have no interess<br>like to be notified imm<br>of Options<br>I copy of this message<br>essage to yourself. It | " to complete the Reply process.<br>sent in response to the following notificat<br>[notification date] [proposed location]<br>[notification date] [proposed location]<br>[notification date] [proposed location]<br>ollowing Pre-set Response<br>In this site(s). However, if the Applicant discove<br>struction, the Applicant should immediately stop<br>int to 47 C.F.R Sec. 1.1312 of the Commission's<br>In this site(s) and would like the applicant to com-<br>[contact name]<br>[contact phone number]<br>following Reply Message<br>hat we have no interest in said project, nor do<br>like to be notified immediately in case of any in<br>r Options<br>I copy of this message to the FCC<br>ressage to yourself. It will be sent to your emain |  |  |

The Reply Summary Page allows Tribes/NHOs to review their reply. They can choose to edit their reply or continue with the submission of the reply.

The system displays the Notification ID Numbers selected, the reply text selected and any reply copy options chosen.

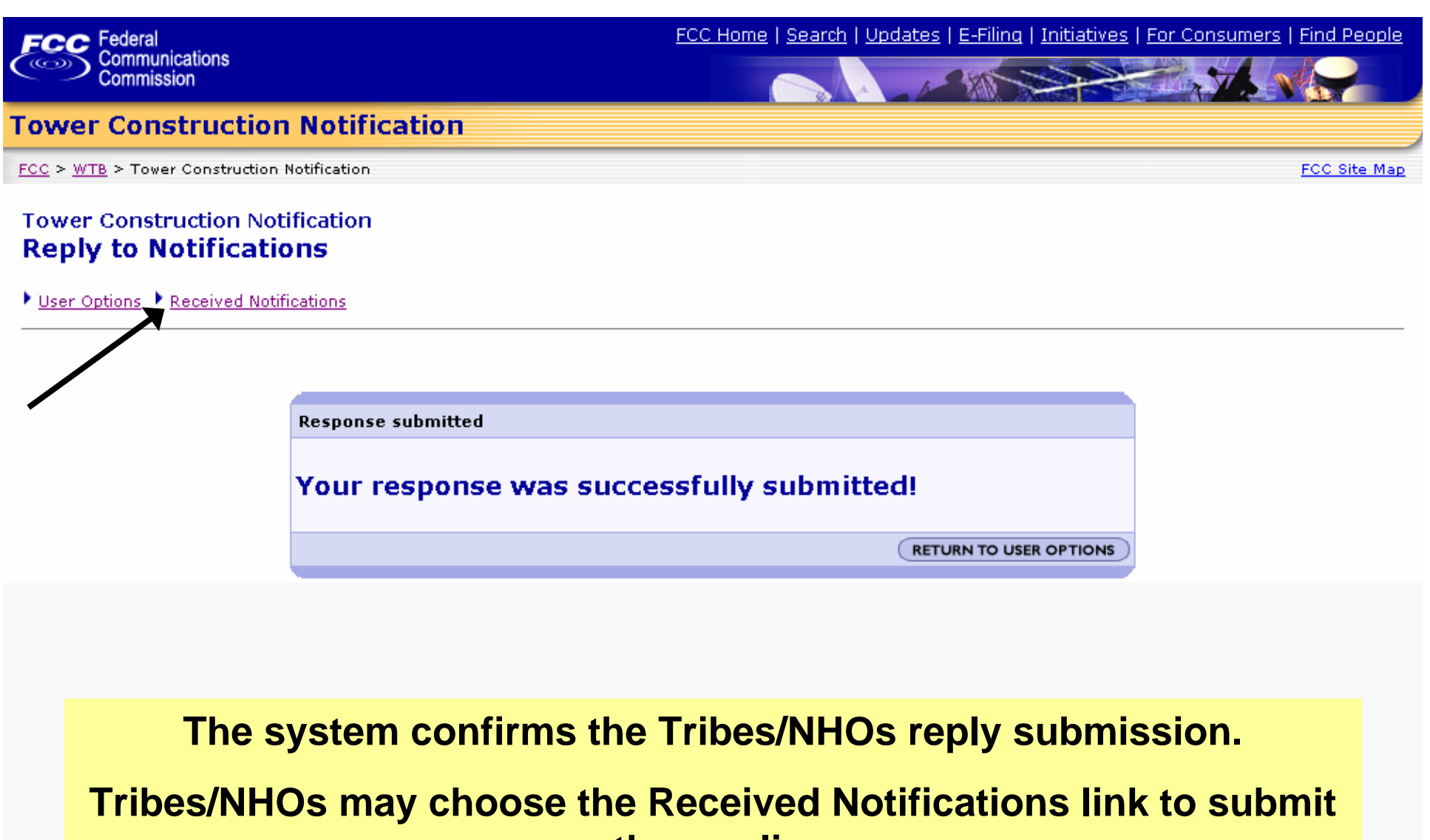

other replies.

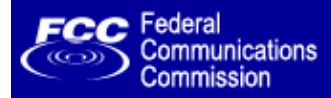

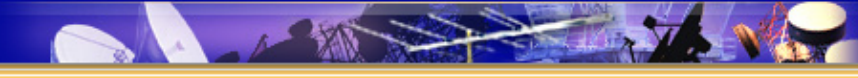

#### **Tower Construction Notification**

FCC > WTB > Tower Construction Notification

Logged In: [Name] (Log Out)

#### Tower Construction Notification Options for Tribes/NHOs and Historic Preservation Officers

#### Notifications Home

You may choose to do any of the following.

 User Options

 Reply – Reply to proposed tower or antenna structure notifications

 Search – Search for proposed tower or antenna structure notifications

 Update Contact Information

 Update Notification Preferences – specify how you wish to receive notifications from the FCC

 Add Details – Add or edit language regarding your preferences and procedures to be sent to all applicants whose notifications are referred to you

 Choose Area(s) – specify the area(s) for which you wish to receive notifications

 Scaphical interface (map)

 Standard interface

# Tribes/NHOs may choose the <u>Reply</u> option again to submit a different reply for other sites

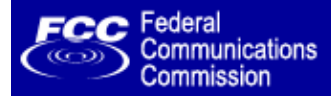

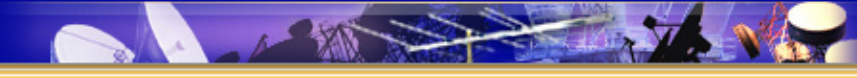

#### **Tower Construction Notification**

FCC > <u>WTB</u> > Tower Construction Notification

Logged In: [Name] (Log Out)

#### Tower Construction Notification Options for Tribes/NHOs and Historic Preservation Officers

#### Notifications Home

You may choose to do any of the following.

 User Options

 Reply - Reply to proposed tower or antenna structure notifications

 Search - Search for proposed tower or antenna structure notifications

 Update Contact Information

 Update Notification Preferences - specify how you wish to receive notifications from the FCC

 Add Details - Add or edit language regarding your preferences and procedures to be sent to all applicants whose notifications are referred to you

 Choose Area(s) - specify the area(s) for which you wish to receive notifications

 Standard interface (map)

## Choosing the <u>Add Details</u> option

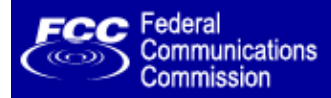

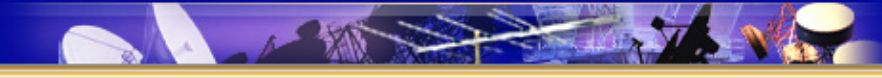

#### **Tower Construction Notification**

FCC > <u>WTB</u> > Tower Construction Notification

Logged In: [Name] (Log Out)

## Tower Construction Notification Add Preference Details

User Options

#### Select one of the following:

#### Set Preference Details

In order to assist you in review, you may add language specifying your preferences and procedures. This language will be sent automatically to all applicants whose notifications are referred to you. Many Tribes and NHOs have chosen language specifying that if they do not respond to a TCNS notification within 30 days, they have no interest in participating in pre-construction review for the site. You may choose to use this standard language, or you may enter a description of your own procedures and preferences. <u>Click here</u> for examples of possible types of language.

#### • O Add the following language to be sent to applicants. <u>Click here</u> for more information.

If the applicant/tower builder receives no response from the Tribe within 30 days after notification through TCNS, the Tribe Name has no interest in participating in pre-construction review for the proposed site. The Applicant/tower builder, however, must immediately notify the Tribe in the event archaeological properties or human remains are discovered during construction, consistent with Section IX of the Nationwide Programmatic Agreement and applicable law.

O Do not add details language.

#### CONTINUE

### **The Add Preference Details page**

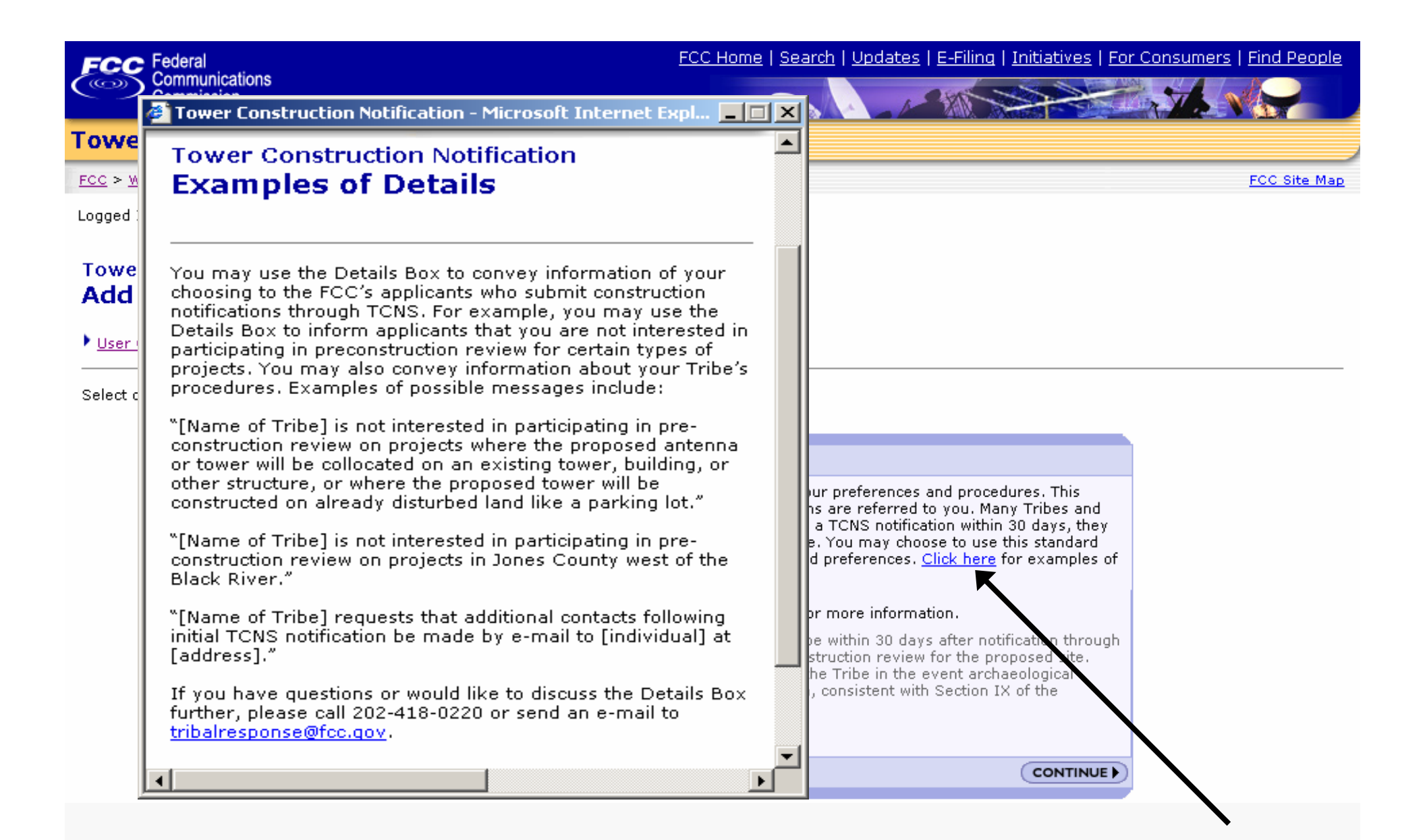

### The Examples of Details Page for the <u>Click</u> <u>Here</u> link

#### FOO Federal

😫 Tower Construction Notification - Microsoft Internet Expl... 💶 🔲 🗙

#### 30-Day Language Additional Guidance

Use of the standard language specifying that a Tribe or NHO has no interest in participating in pre-construction review if it does not respond to a TCNS notification within 30 days can serve the Tribe/NHO's interests in several ways:

1.) A Tribe/NHO can save time and resources by eliminating the burden of responding to each notification when the Tribe/NHO has no interest in a site. If the Tribe/NHO has no interest, it may simply choose not to respond to the TCNS notification, and it will not receive any further contacts about that site (or it may choose not to respond to any additional contacts it does receive).

2.) The Tribe/NHO will continue to receive initial notifications through TCNS for all proposed construction within its specified geographic area. The Tribe/NHO may respond either through TCNS, directly to the applicant, or by calling or e-mailing Commission staff if the Tribe/NHO has an interest in any proposed site.

3.) The standard language emphasizes that the Tribe/NHO must be notified immediately if archaeological properties or human remains are discovered during construction. Thus, this language can help ensure that archaeological resources or human remains are protected.

For further information, please call 202-418-0220 or send an e-mail to <u>tribalresponse@fcc.qov</u>.

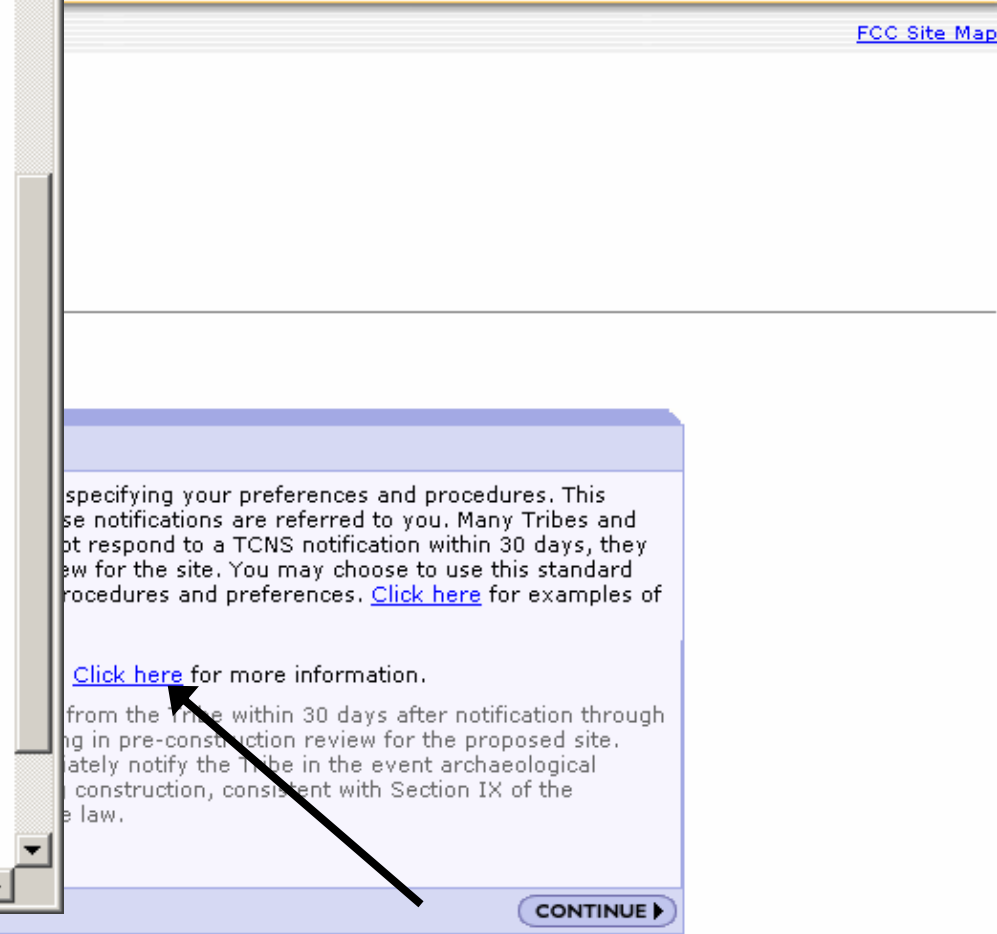

### The 30-Day Language Additional Guidance Page that displays with the <u>Click Here</u> link

٠

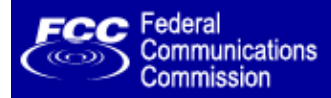

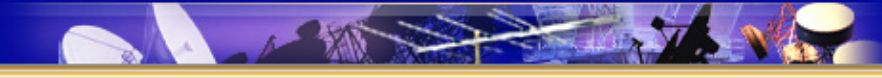

FCC Site Map

#### **Tower Construction Notification**

FCC > WTB > Tower Construction Notification

Logged In: [Name] (Log Out)

## Tower Construction Notification Add Preference Details

User Options

#### Select one of the following:

#### Set Preference Details

In order to assist you in review, you may add language specifying your preferences and procedures. This language will be sent automatically to all applicants whose notifications are referred to you. Many Tribes and NHOs have chosen language specifying that if they do not respond to a TCNS notification within 30 days, they have no interest in participating in pre-construction review for the site. You may choose to use this standard language, or you may enter a description of your own procedures and preferences. <u>Click here</u> for examples of possible types of language.

#### • O Add the following language to be sent to applicants. <u>Click here</u> for more information.

If the applicant/tower builder receives no response from the Tribe within 30 days after notification through TCNS, the Tribe Name has no interest in participating in pre-construction review for the proposed site. The Applicant/tower builder, however, must immediately notify the Tribe in the event archaeological properties or human remains are discovered during construction, consistent with Section IX of the Nationwide Programmatic Agreement and applicable law.

O Do not add details language.

CONTINUE

### Submitting a selection from the Add Preference Details Page

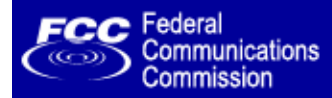

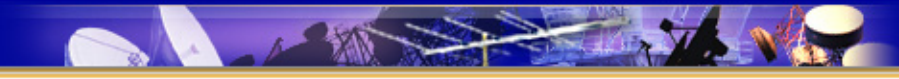

#### **Tower Construction Notification**

FCC > WTB > Tower Construction Notification

Logged In: [Name] (Log Out)

# Tower Construction Notification Set Preference Details

#### 🕨 User Options 🕩 Additional Details Page

| Your preference details have been set                                                                                                    |
|----------------------------------------------------------------------------------------------------|
|                                                                                                    |
| [The following languge has been added to your Additional Details. You may return to your User Options page and select the link View Existing Areas to edit this text.] |
| [You have chosen not to use, or remove, the language option from your Additional Details.]                                                                             |
|                                                                                                    |
| Additional Details Page                                                                                                    |
| SUBMIT                                                                                                    |

| ASR Help           | ASR License Glossary - FAQ - Online Help - Documentation - Technical Support                  |
|--------------------|-----------------------------------------------------------------------------------------------|
| ASR Online Systems | TOWAIR- CORES/ASR Registration - ASR Online Filing - Application Search - Registration Search |
| About ASR          | Privacy Statement - About ASR - ASR Home                                                      |

### **Confirmation of the preference details submitted**

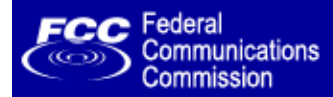

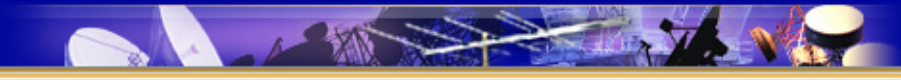

FCC Site Map

#### **Tower Construction Notification**

FCC > WTB > Tower Construction Notification

Logged In: [Name] (Log Out)

# Tower Construction Notification Set Preference Details

#### 🕨 User Options 🕩 Additional Details Page

| [The following languge has been added to your Additional Details. You may return to your<br>User Options page and select the link View Existing Areas to edit this text.]<br>[You have chosen not to use, or remove, the language option from your Additional Details.]<br>Additional Details Page | Your preference details have been set                                                                                                    |
|----------------------------------------------------------------------------------------------------|----------------------------------------------------------------------------------------------------|
| [You have chosen not to use, or remove, the language option from your Additional Details.]                                                                                                    | [The following languge has been added to your Additional Details. You may return to your<br>User Options page and select the link View Existing Areas to edit this text.] |
| Additional Details Page                                                                                                    | [You have chosen not to use, or remove, the language option from your Additional Details.]                                                                                |
|                                                                                                    | Additional Details Page                                                                                                    |

| ASR Help           | ASR License Glossary - FAQ - Online Help - Documentation - Technical Support                  |
|--------------------|-----------------------------------------------------------------------------------------------|
| ASR Online Systems | TOWAIR- CORES/ASR Registration - ASR Online Filing - Application Search - Registration Search |
| About ASR          | Privacy Statement - About ASR - ASR Home                                                      |

### **Choosing the Additional Details Page link**

Logged In: [Name] (Log Out)

# Tower Construction Notification Additional Details

#### User Options

Provide additional details of tower notifications that you do not wish to review. For example, if you do not need to review towers going up along highway rights-of-way built after a certain date, you may specify this information in the text field below.

You may provide only one description for all the regions you specify. Please note that you will still receive tower notifications that fit into your specified areas of interest. Tower builders however, will receive any details you provide below and will know not to expect a response on tower notifications that fit your given description.

In order to assist you in review, you may add language specifying your preferences and procedures. This language will be sent automatically to all applicants whose notifications are referred to you. Many Tribes and NHOs have chosen language specifying that if they do not respond to a TCNS notification within 30 days, they have no interest in participating in pre-construction review for the site. You may choose to use this standard language, or you may enter a description of your own procedures and preferences. <u>Click here</u> for examples of possible types of language.

| Detail Description        |        |
|---------------------------|--------|
|                           | *      |
| Remove Additional Details | SUBMIT |

# Text box where Tribes/NHOs can add their own description for their Additional Details preference

| <u>FCC</u> > <u>WTB</u> > Tower Construction Not                                                                                                    | tification                                            | Tower Construction Notification - Microsoft Internet Expl                                                                                                    | FCC Site Map                                                                                                    |
|----------------------------------------------------------------------------------------------------|-------------------------------------------------------|----------------------------------------------------------------------------------------------------|----------------------------------------------------------------------------------------------------|
| Logged In: [Name] ( <u>Log Out</u> )                                                                                                    |                                                       | Tower Construction Notification                                                                                                    |                                                                                                    |
| Tower Construction Notifie<br>Additional Details                                                                                                    | cation                                                | Examples of Details                                                                                                    |                                                                                                    |
| User Options                                                                                                    |                                                       | You may use the Details Box to convey information of your choosing to the FCC's applicants who submit construction                                                                                                    |                                                                                                    |
| Provide additional details of tower n<br>built after a certain date, you may s                                                                                         | notification<br>specify this                          | notifications through TCNS. For example, you may use the<br>Details Box to inform applicants that you are not interested in<br>participating in preconstruction review for certain types of<br>projects. You may also convey information about your Tribe's<br>procedures. Examples of possible messages include:                                                                                                    | ers going up along highway rights-of-way                                                                                                 |
| You may provide only one description<br>Tower builders however, will receive                                                                                           | ion for all t<br>'e any deta                          | "[Name of Tribe] is not interested in participating in pre-                                                                                                    | that fit into your specified areas of interest.                                                                                          |
| In order to assist you in review, you<br>notifications are referred to you. Ma<br>interest in participating in pre-const<br>preferences. <u>Click here</u> for example | u may add<br>any Tribes<br>truction re<br>es of possi | <ul> <li>[Name of Tribe] is not interested in participating in pre-<br/>construction review on projects where the proposed antenna<br/>or tower will be collocated on an existing tower, building, or<br/>other structure, or where the proposed tower will be<br/>constructed on already disturbed land like a parking lot."</li> <li>"[Name of Tribe] is not interested in participating in pre-<br/>construction review on projects in Jones County west of the<br/>Black River."</li> </ul> | nt automatically to all applicants whose<br>NS notification within 30 days, they have no<br>ter a description of your own procedures and |
| Detai                                                                                                    | il Descrip                                            | "[Name of Tribe] requests that additional contacts following<br>initial TCNS notification be made by e-mail to [individual] at<br>[address]."                                                                                                    |                                                                                                    |
|                                                                                                    |                                                       | If you have questions or would like to discuss the Details Box<br>further, please call 202-418-0220 or send an e-mail to<br><u>tribalresponse@fcc.qov</u> .                                                                                                    |                                                                                                    |
|                                                                                                    | emove A                                               | lditional Details                                                                                                    | SUBMIT                                                                                                    |

# **Examples of Details Page**

Logged In: [Name] (Log Out)

#### Tower Construction Notification Additional Details

#### User Options

Provide additional details of tower notifications that you do not wish to review. For example, if you do not need to review towers going up along highway rights-of-way built after a certain date, you may specify this information in the text field below.

You may provide only one description for all the regions you specify. Please note that you will still receive tower notifications that fit into your specified areas of interest. Tower builders however, will receive any details you provide below and will know not to expect a response on tower notifications that fit your given description.

In order to assist you in review, you may add language specifying your preferences and procedures. This language will be sent automatically to all applicants whose notifications are referred to you. Many Tribes and NHOs have chosen language specifying that if they do not respond to a TCNS notification within 30 days, they have no interest in participating in pre-construction review for the site. You may choose to use this standard language, or you may enter a description of your own procedures and preferences. <u>Click here</u> for examples of possible types of language.

| Please provide this tribe with a street map with an arrow designating the proposed t |        |
|--------------------------------------------------------------------------------------|--------|
| ove Additional Details                                                               | SUBMIT |

### Choosing to submit a description for an Additional Details preference

Logged In: [Name] (Log Out)

#### Tower Construction Notification Choose Area(s)

#### User Options

You have specified the following area(s) for which you wish to receive notifications from the FCC:

| Area(s) for which you wish to receive notifications             |                                        |
|-----------------------------------------------------------------|----------------------------------------|
| [state, county/coordinates]                                     | Remove                                 |
| [state, county/coordinates]                                     | Remove                                 |
| [state, county/coordinates]                                     | Remove                                 |
| [state, county/coordinates]                                     | Remove                                 |
| [state, county/coordinates]                                     | Remove                                 |
|                                                                 | ADD AREA                               |
| You have specified the following details of tower notifica      | ations that you do not wish to review. |
| Provide Additional Details                                      |                                        |
| Please provide this tribe with a street map with an arrow desig | gnating the proposed tower location.   |

# The submitted description for Additional Details preference is saved on the Choose Area(s) Page

#### FCC > WTB > Tower Construction Notification

Logged In: [Name] (Log Out)

#### Tower Construction Notification Add Preference Details

User Options

Select one of the following:

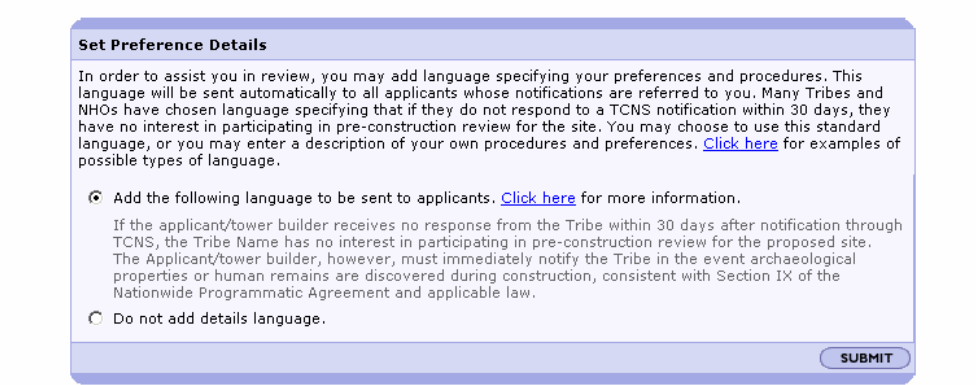

FCC > WTB > Tower Construction Notification

Logged In: [Name] (Log Out)

#### Tower Construction Notification Additional Details

#### User Options

Provide additional details of tower notifications that you do not wish to review. For example, if you do not need to review towers going up along highway rights-of-way built after a certain date, you may specify this information in the text field below.

FCC Site Map

## Concept for a Future Add Details Page

You may provide only one description for all the regions you specify. Please note that you will still receive tower notifications that fit into your specified areas of interest. Tower builders however, will receive any details you provide below and will know not to expect a response on tower notifications that fit your given description.

In order to assist you in review, you may add language specifying your preferences and procedures. This language will be sent automatically to all applicants whose notifications are referred to you. Many Tribes and NHOs have chosen language specifying that if they do not respond to a TCNS notification within 30 days, they have no interest in participating in pre-construction review for the site. You may choose to use this standard language, or you may enter a description of your own procedures and preferences. <u>Click here</u> for examples of possible types of language.

| Detail Description        |          |
|---------------------------|----------|
|                           | <u> </u> |
|                           |          |
|                           |          |
|                           |          |
|                           |          |
|                           |          |
|                           | _        |
|                           |          |
| Remove Additional Details | SUBM     |

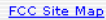

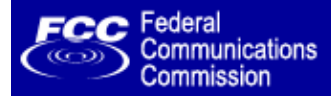

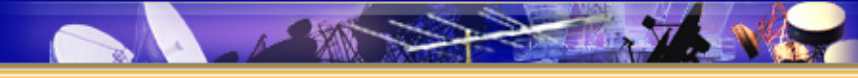

FCC Site Map

#### **Tower Construction Notification**

FCC > WTB > Tower Construction Notification

Logged In: [Name] (Log Out)

#### Tower Construction Notification Options for Tribes/NHOs and Historic Preservation Officers

#### Notifications Home

You may choose to do any of the following.

| User Options                                                                                                    |
|----------------------------------------------------------------------------------------------------|
|                                                                                                    |
| <b><u>Reply</u></b> — Reply to proposed tower or antenna structure notifications                                                                         |
| Search - Search for proposed tower or antenna structure notifications                                                                                    |
| Update Contact Information                                                                                                    |
| Update Notification Preferences — specify how you wish to receive notifications from the FCC                                                             |
| <u>Add Details</u> — Add or edit language regarding your preferences and procedures to be sent to all applicants whose notifications are referred to you |
| <b>Choose Area(s)</b> — specify the area(s) for which you wish to receive notifications                                                                  |
| Graphical interface (map) Standard interface                                                                                                    |

### The <u>Graphical interface (map)</u> option has been enhanced with improved map interface instructions.

#### Choose Area(s)

#### User Options

The TCNS Graphical Map Interface allows you to choose specific areas for which you would like to receive notifications from the FCC. This map interface allows you to select a State(s) or County(s) and provides a visual display of the areas selected.

2 <u>Help</u>

#### Choose the area(s) for which you wish to receive notifications

The Map Navigational Tools below enable you to customize the display of your map and select areas for which you would wish to receive notifications. Click on the desired tool to select it, then click on the large map to perform the function associated with the tool. The tool remains selected until you click on another tool. Details of the functionality of each map tool is defined in the Help.

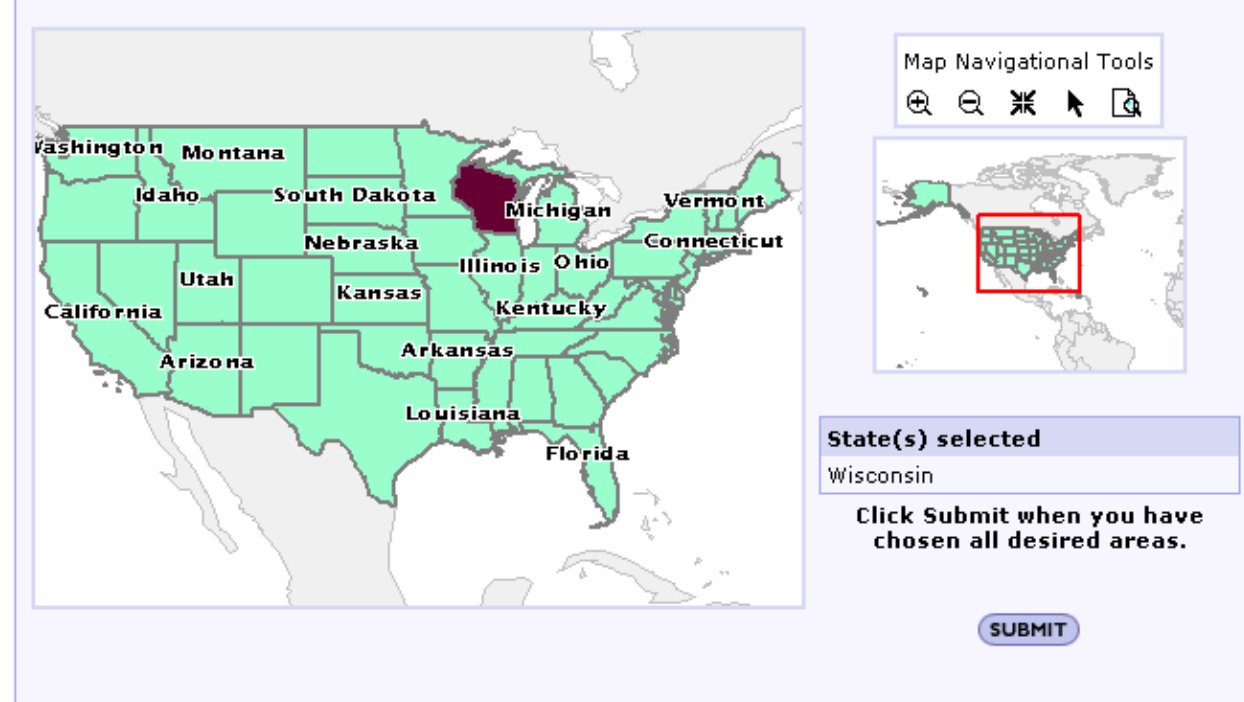

#### Choose Area(s)

#### User Options

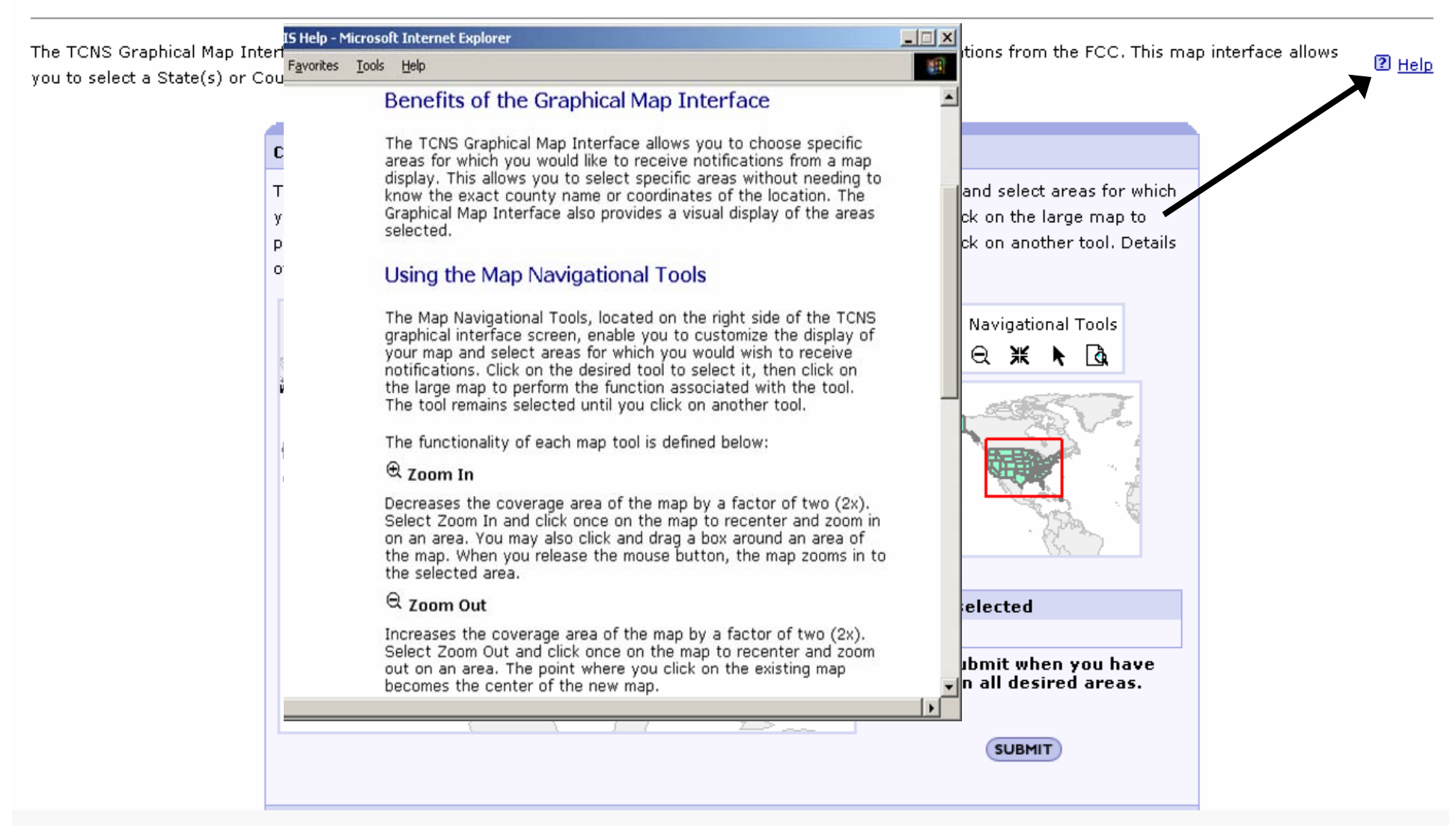

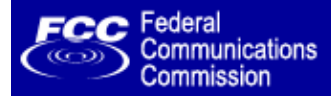

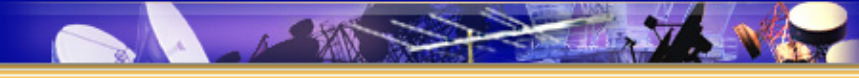

FCC Site Map

#### **Tower Construction Notification**

FCC > WTB > Tower Construction Notification

Logged In: [Name] (<u>Log Out</u>)

#### Tower Construction Notification Options for Tribes/NHOs and Historic Preservation Officers

#### Notifications Home

You may choose to do any of the following.

| User Options                                                                                                    |
|----------------------------------------------------------------------------------------------------|
| Reply — Reply to proposed tower or antenna structure notifications                                                                                |
| Search — Search for proposed tower or antenna structure notifications                                                                             |
| Update Contact Information                                                                                                    |
| <b>Update Notification Preferences</b> — specify how you wish to receive notifications from the FCC                                               |
| Add Details — Add or edit language regarding your preferences and procedures to be sent to all applicants whose notifications are referred to you |
| <b>Choose Area(s)</b> — specify the area(s) for which you wish to receive notifications                                                           |
| <ul> <li><u>Graphical interface (map)</u></li> <li><u>Standard interface</u></li> </ul>                                                           |

### Conclusion

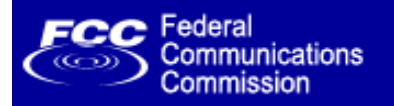

# **Questions and Answers**

#### Agenda

Purpose of the Public Forum

Industry

Refer a Notification

Tribes/NHOs

Reply to Multiple Notifications

Adding Detail Language

Future Add Details Link

<u>A & D</u>

Remote attendees may send an email at <u>http://esupport.fcc.gov/fccevents/reports/submitmsg.jsp</u> requesting to receive the Questions and Answers document when it is released. This Inbox will be available until April 5 at 5:00 pm.

Please include your Name, Tribe/NHO or Company, Address, and Telephone Number in your email